# Agricultural Monitoring Starter Kit Quick Guide

### CONTENTS

| Welcome                        | 1 |
|--------------------------------|---|
| System Topology                | 1 |
| Product List                   | 1 |
| Hardware Installation          | 3 |
| UG85 Installation              | 3 |
| SIM Card Installation          | 3 |
| Antenna Installation           | 3 |
| Ethernet Connection            | 3 |
| UC11-N1 & UC11-T1 Installation | 4 |
| UC11-N1 Wiring                 | 4 |
| T1 Mounting                    | 4 |
| N1 Mounting                    | 4 |
| Turn ON/OFF N1&T1              | 5 |
| Sensor Installation            | 5 |
| Soil Temp & Moisture Sensor    | 5 |
| Soil NPK Sensor                | 6 |
| Light Sensor                   | 6 |
| Device Configuration           | 7 |

|     | UC11-N1 Configuration        | 7  |
|-----|------------------------------|----|
|     | UC11-N1 Default Setting      | 10 |
|     | Gateway Configuration        | 10 |
|     | Connect to Laptop            | 10 |
|     | Network Access               | 12 |
|     | Network Server Configuration | 14 |
|     | Ursalink Cloud Configuration | 15 |
| Арр | pendix                       | 18 |
|     | Environmental Requirements   | 18 |
|     | Related Information          | 20 |

## Welcome

Thank you for choosing Ursalink LoRaWAN Agricultural Monitoring Node-to-App Starter Kit. This user guide will show you all the functions and features of the product. The kit is designed for agricultural applications. The product should be used under the guidance of this user guide, referring to parameters and technical specifications. This kit can offer LoRaWAN connectivity for remote access and easy management of sensors.

We bear no liability for property loss or physical injury arising from abnormal or incorrect usage of this product.

#### Light Sensor RS485 LoRaWAN Sensor Node Soil Temperature & LoRa Cellular Moisture Sensor Ethernet Web Арр UG85 LoRaWAN Gateway Ursalink Cloud Soil NPK Sensor 1 Temperature & Humidity LoRaWAN Sensor

# System Topology

# **Product List**

The kit, capable of data collection in the agricultural industry, contains a variety of sensors to measure light, NPK (nitrogen, phosphorus, and potassium), temperature & moisture in soil, and ambient temperature & humidity. Working together with LoRaWAN gateway, it can help users to collect data and monitor real-time environment change remotely as well as check visualized data on Ursalink Cloud anywhere and anytime. Please note: third-party LoRaWAN sensors can be added based on the interface.

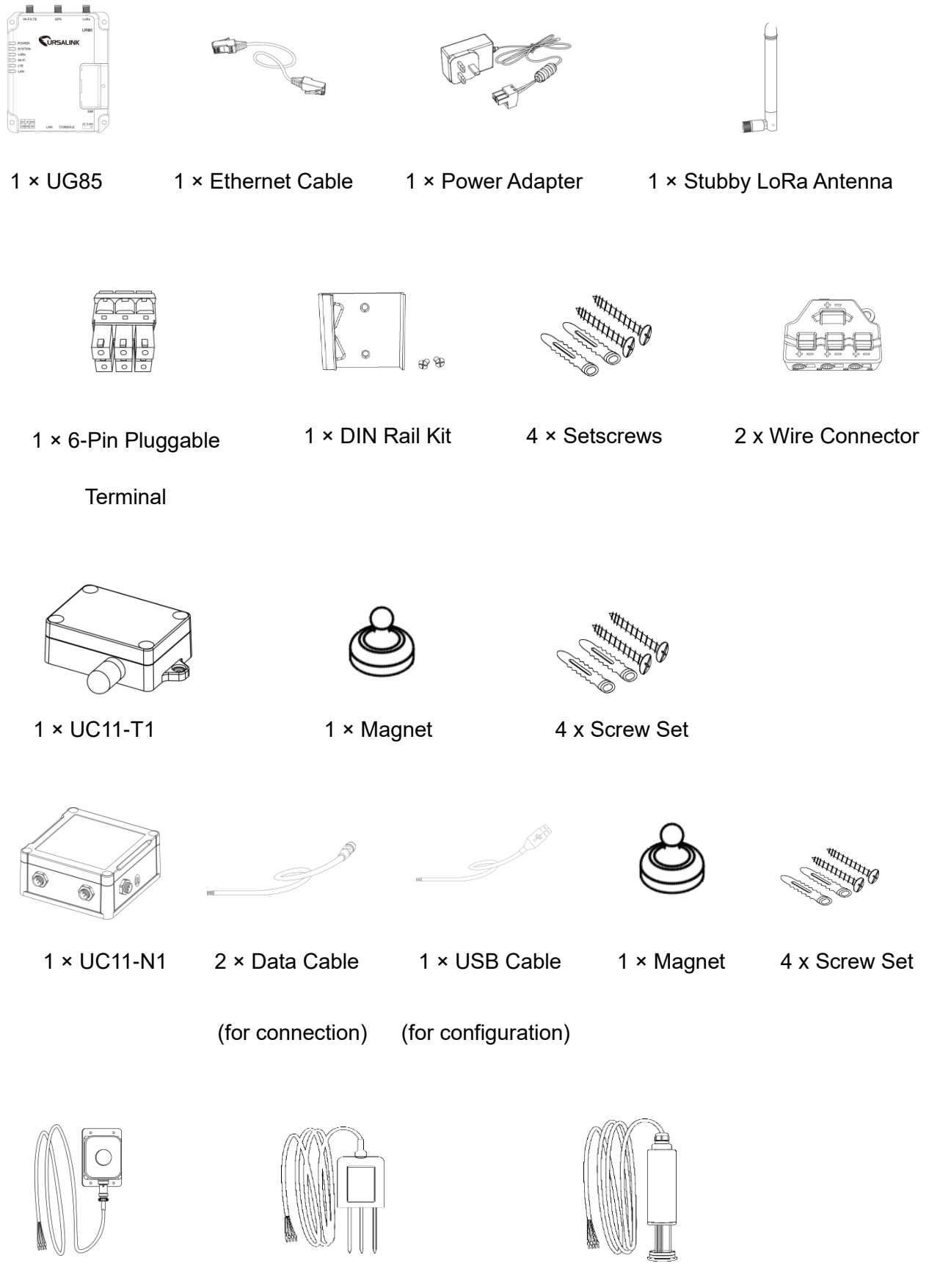

1 × Light Sensor

1 x Soil NPK Sensor

1 x Soil Temp & Moisture Sensor

# **Hardware Installation**

### **UG85** Installation

#### **SIM Card Installation**

A. Unscrew the cover of the SIM card and take it off.

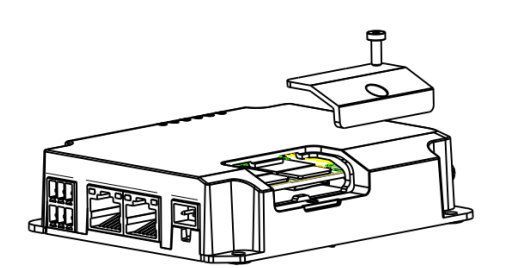

B. Put the SIM card into the slot and screw it up.

### Antenna Installation

Rotate the antenna into the antenna connector accordingly.

Note: The external antenna should be installed vertically always on a site with a good cellular signal.

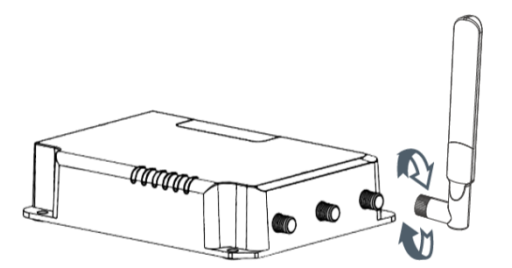

#### **Ethernet Connection**

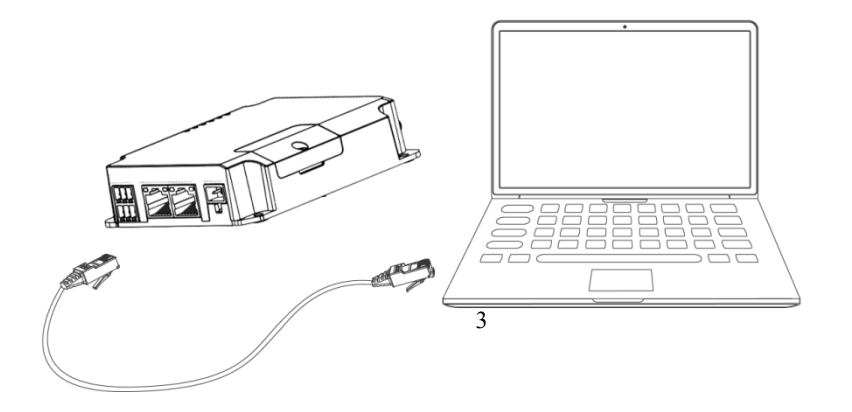

### UC11-N1 & UC11-T1 Installation

### UC11-N1 Wiring

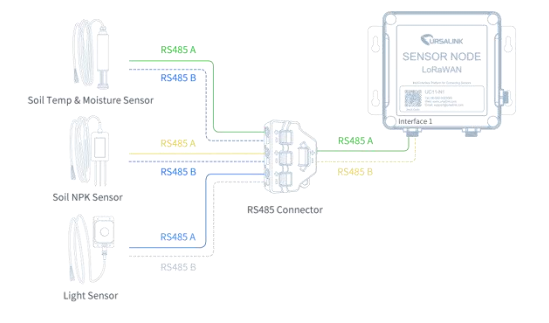

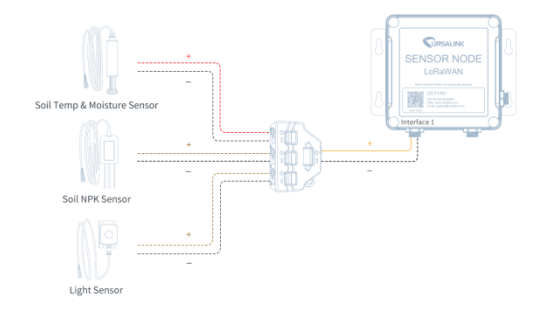

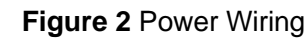

Figure 1 RS485 Wiring

### **UC11-T1 Mounting**

A. Use 2 flat head Phillips screws to fix the

UC11-T1 onto the wall mounting.

B. Cover the screws with two screw caps.

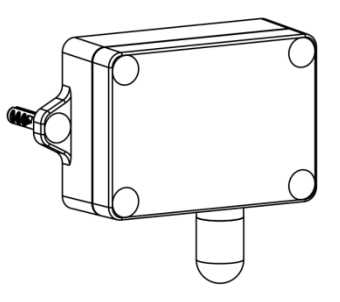

### **UC11-N1 Mounting**

A. Mount the enclosure to the

mounting bracket with screws.

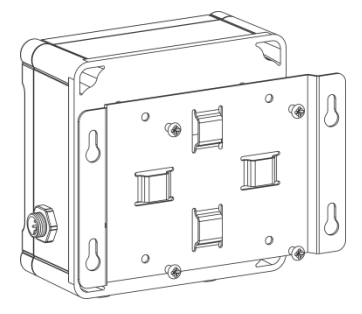

- B. Mount the mounting bracket horizontally to
- the wall by fixing the screws into the wall plugs.

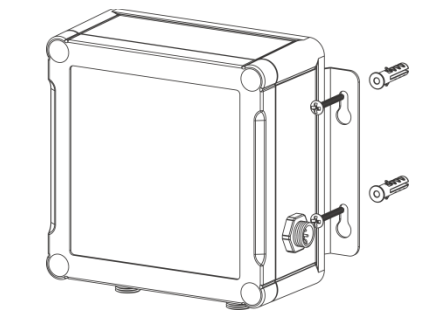

### Turn ON/OFF UC11-N1 & UC11-T1

Place the magnet on the sign 'U' to turn on/off UC11-N1.

Power ON: Beep for 2 seconds

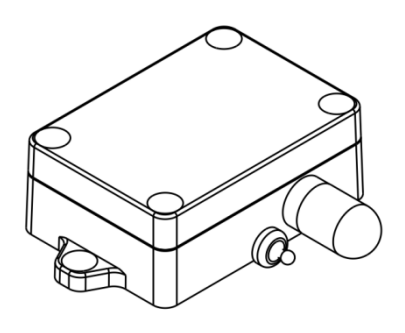

Power OFF: Beep for 6 seconds

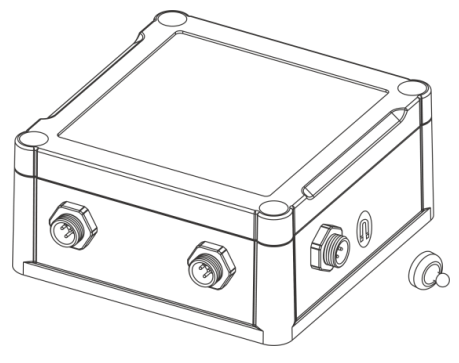

**Sensor Installation** 

#### Soil Temp & Moisture Sensor

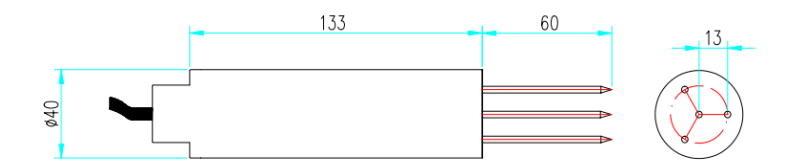

#### Figure 3

Remove the round top cover. In order to avoid damaging the probe, insert the probe into the soil where the density is even.

#### **Example:**

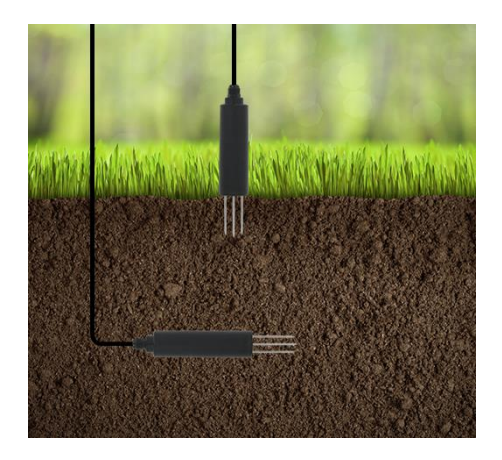

**Quick Test**: Choose a suitable measurement place, and avoid rocks or other hard objects. Insert the sensor vertically into the soil. Do not rock the probe while inserting it. This method can only make a small range of measurements and needs multiple measurements to get the average value as calibration value.

**Underground Test**: Dig a pit of a certain depth vertically, and insert the sensor horizontally into the measured position, after that fill the pit. This method can measure and record value for a long time.

### **Soil NPK Sensor**

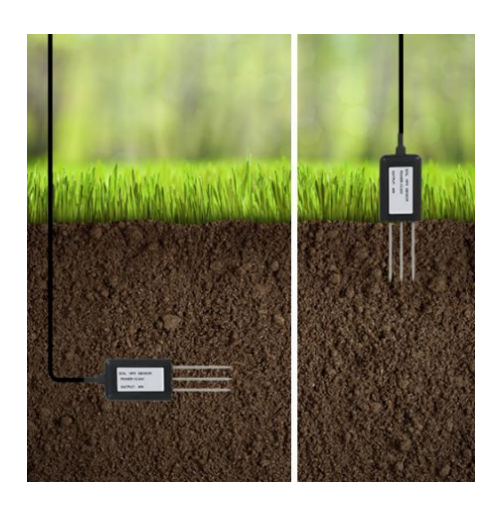

**Quick Test**: Choose a suitable measurement place, and avoid rocks or other hard objects. Insert the sensor vertically into the soil. Do not rock the probe while inserting it. This method can only make a small range of measurements and needs multiple measurements to get the average value as calibration value.

**Underground Test**: Dig a pit of a certain depth vertically, and insert the sensor horizontally into the measured position, after that fill the pit. This method can measure and record value for a long time.

**NOTE:** Keep the Soil Temp & Moisture Sensor and Soil NPK Sensor at a distance of about 80cm while in working mode. Make sure no metal is around the sensor.

### **Light Sensor**

Be sure to place the round sensor always on top and always towards the sun while using it.

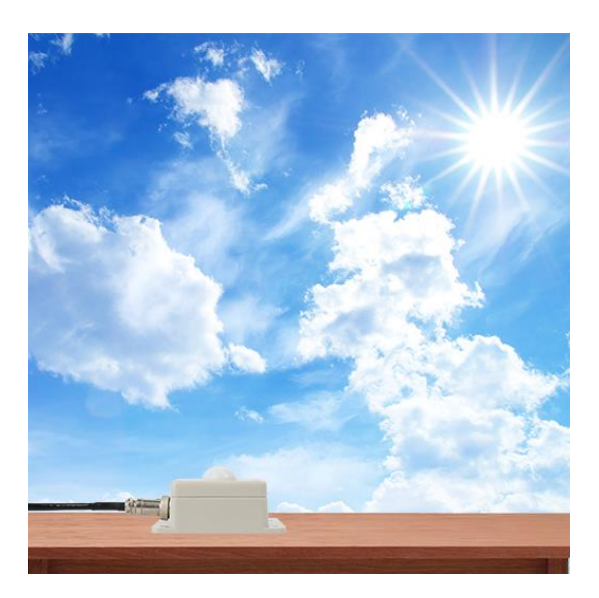

# **Device Configuration**

### **UC11-N1** Configuration

Please connect PC and UC11-N1 directly via USB ports and open the Toolbox.

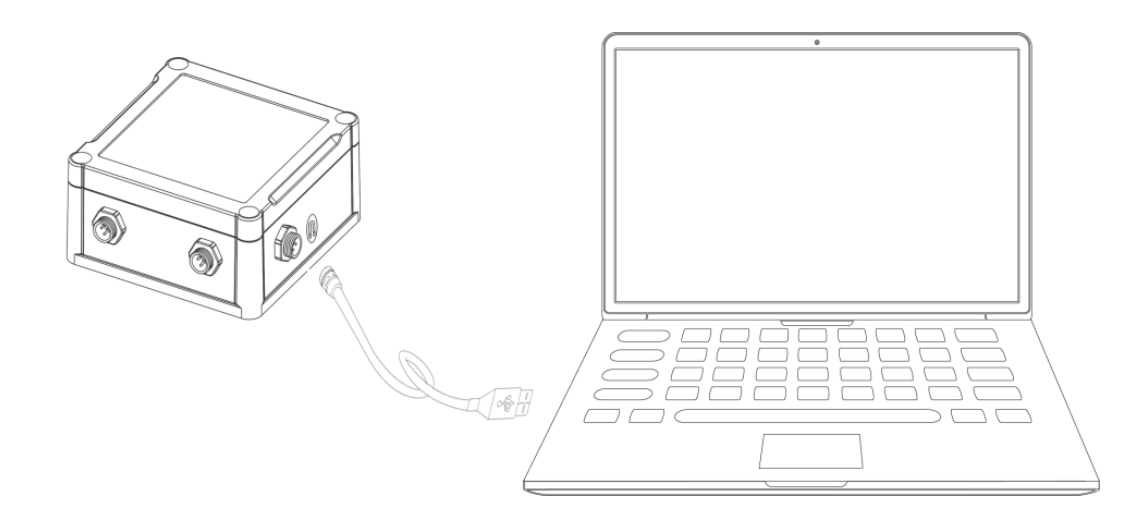

① Select serial port and fill in the default login password: '123456', and then click 'Save'.

|                  | Ursalink ToolBox V2.4 | Θ |  |
|------------------|-----------------------|---|--|
|                  | Serial information >  |   |  |
|                  | Serial Port Settings  |   |  |
| Status           | Serial port COM4 💌    |   |  |
|                  | Login password        |   |  |
|                  | Baud rate 115200 -    |   |  |
| General          | Parity bits None      |   |  |
|                  | Stop bits             |   |  |
| ((•))<br>LoRaWAN | Save Cancel           |   |  |

(2) Click 'Status' to check property of the device.

|         | Ursalink ToolBox V2.4                                              |                                    |  |  |  |
|---------|--------------------------------------------------------------------|------------------------------------|--|--|--|
|         | Status >                                                           |                                    |  |  |  |
| Status  | Model:<br>Serial Number:                                           | UC11N1<br>641192445061             |  |  |  |
| General | Partnumber:<br>Firmware Version:<br>Hardware Version:<br>RSSI/SNR: | CN470-0080<br>01.01<br>V1.1<br>0/0 |  |  |  |
|         |                                                                    |                                    |  |  |  |

③ Click 'General/Basic' to configure the 'Reporting Interval'.

|         | Ursalink ToolBox | $\ominus$                         | ር                         |          |  |  |
|---------|------------------|-----------------------------------|---------------------------|----------|--|--|
|         | General >        |                                   |                           |          |  |  |
|         |                  |                                   |                           |          |  |  |
| Status  | Basic            | Serial                            | GPIO                      | AI       |  |  |
|         |                  |                                   |                           |          |  |  |
| 「三」     |                  | Device ID                         | 641192445061              |          |  |  |
| General |                  | Description<br>Reporting Interval | 31                        | s        |  |  |
|         |                  | Interface 1 (Pin2)<br>3V3 Output  |                           |          |  |  |
|         |                  | Interface 2 (Pin2)<br>3V3 Output  |                           |          |  |  |
| ((0))   |                  | Change Password                   |                           |          |  |  |
| LoRaWAN |                  | Save                              |                           |          |  |  |
|         |                  |                                   |                           |          |  |  |
| $\sim$  |                  |                                   |                           |          |  |  |
| Upgrade |                  |                                   |                           |          |  |  |
|         |                  |                                   |                           |          |  |  |
|         |                  | Firmware Ver                      | sion: 01.01 Hardware Vers | ion V1.1 |  |  |

(4) Click 'General/Serial' to configure RS485 property and channel. If you want to make N1 as a power supply source, please make sure that the Interface Output is enabled. (The suggested 'Power Output Time Before Collect' is 5000ms).

|             | General >        |                                      |                 |          |   |
|-------------|------------------|--------------------------------------|-----------------|----------|---|
| Status      | Basic            | Serial                               | GPIO            | AI       |   |
|             |                  | Enable                               | $\checkmark$    |          | 4 |
|             |                  | Interface Type                       | RS485 (Modbus M | laster)  |   |
|             |                  | Interface 1 (Pin1)<br>5/9/12V Output | $\checkmark$    |          |   |
| General     |                  | Power Output Time Before Collect     | 5000            | ms       |   |
|             |                  | Baud Rate                            | 9600            | <u>-</u> |   |
|             |                  | Data Bit                             | 8 bits          | <u>•</u> | _ |
| ((0))       |                  | Stop Bit                             | 1 bits          | <u>·</u> |   |
| LoRaWAN     |                  | Parity                               | None            | <u>-</u> |   |
|             |                  | Data Polling Interval                | 10              | s        |   |
|             |                  | Execution Interval                   | 10              | ms       |   |
| <u>수</u>    |                  | Max Resp Time                        | 500             | ms       |   |
| <br>Upgrade | Channel Settings | Max Retry Times                      | 3               |          | - |
|             |                  | <b>F 1 1 1 1 1</b>                   |                 |          |   |
|             |                  | Firmware Version: 01.01              | Hardware Versi  | on V1.1  |   |

the following figure.

(5) You could click 💛 to add a channel or click 🎽 to delete a channel. Fill in the corresponding item as

|          | ToolBox V5.5.0                                                             | $\Theta$ $\otimes$ |
|----------|----------------------------------------------------------------------------|--------------------|
|          | General >                                                                  |                    |
| Status   | Basic Serial GPIO Al                                                       | -                  |
| B        | Channel Settings Channel ID Name Stave ID Address Quantity Type Sign Value |                    |
| General  | 1         N         1         30         1         Holding Register(NT16)  | 8                  |
| ((°))    | 3 K 1 32 1 Holding Register(INT16) C Control                               | 8                  |
| Lunamour | 4         Light         2         1         Holding Register(NT16)         | $\otimes$          |
|          | 6 Soil Temp 3 0 1 Holding Register(H122 w 2 2 1000)                        | ⊗⊕ -               |
|          | Up to 8                                                                    | channels 🗾         |

If the value is obtained after clicking the button 'fetch', it means that N1 can fetch data from the sensor normally.

### UC11-N1 Default Setting

| Channel ID | Name          | Slave ID | Addres | Quantity | Туре                      | Sign |
|------------|---------------|----------|--------|----------|---------------------------|------|
|            |               |          | S      |          |                           |      |
| 1          | Ν             | 1        | 30     | 1        | Holding Register (INT16)  |      |
| 2          | Р             | 1        | 31     | 1        | Holding Register (INT16)  |      |
| 3          | К             | 1        | 32     | 1        | Holding Register (INT16)  |      |
| 4          | Light         | 2        | 1      | 1        | Holding Register (INT16)  |      |
| 5          | Soil Moisture | 3        | 0      | 1        | Holding Register          |      |
|            |               |          |        |          | (INT32 with upper 16bits) |      |
| 6          | Soil Temp     | 3        | 0      | 1        | Holding Register          |      |
|            |               |          |        |          | (INT32 with lower 16bits) |      |

### **Gateway Configuration**

### **Connect to Laptop**

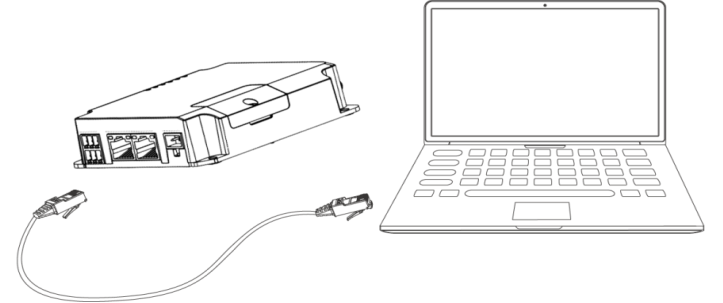

A. Open a web browser on your PC (Chrome and IE are recommended), type in the IP address, and press Enter on your keyboard.

B. Enter the username and password, click "Login".

IP Address: 192.168.1.1

Username: admin

#### Password: password

| ♥ URSALINK × +                 |           | - • ×     |
|--------------------------------|-----------|-----------|
| ← → ♡   192.168.1.1/login.html |           |           |
| 192.168.1.1                    |           | ⊕ English |
|                                |           |           |
|                                | Lusername |           |
|                                | Password  |           |
|                                | Locin     |           |

If you enter the username or password incorrectly more than 5 times, the login page will be locked for 10 minutes.

B. When you log in with the default username and password, you will be asked to modify the password. It's suggested that you change the password for the sake of security. Click the 'Cancel' button if you want to modify it later.

| Change Password      |        |  |  |  |  |  |
|----------------------|--------|--|--|--|--|--|
| Old Password         |        |  |  |  |  |  |
| New Password         |        |  |  |  |  |  |
| Confirm New Password |        |  |  |  |  |  |
|                      |        |  |  |  |  |  |
|                      |        |  |  |  |  |  |
| Save                 | Cancel |  |  |  |  |  |

D. After you log into the Web GUI, you can view system information and adjust the configuration of the gateway.

|             |   |                  | For your device security, please change the default password |            |                  |     |           |  |  |  |
|-------------|---|------------------|--------------------------------------------------------------|------------|------------------|-----|-----------|--|--|--|
| Status      |   | Overview         | LoRa                                                         | Cellular   | Network          | VPN | Host List |  |  |  |
| LoRaWAN     |   | System Informa   | tion                                                         |            |                  |     |           |  |  |  |
|             |   | Model            |                                                              | UG85       |                  |     |           |  |  |  |
| Network     | • | Partnumber       |                                                              | L00E-S101  | L00E-S1011-EU868 |     |           |  |  |  |
| Puetom      |   | Serial Number    |                                                              | 621791810  | 621791810162     |     |           |  |  |  |
| system      |   | Firmware Version |                                                              | 80.0.0.6   | 80.0.0.6         |     |           |  |  |  |
| Industrial  | • | Hardware Version | I.                                                           | V1.0       |                  |     |           |  |  |  |
|             |   | Local Time       |                                                              | 2019-06-11 | 11:30:26         |     |           |  |  |  |
| Maintenance | • | Uptime           |                                                              | 00:15:40   |                  |     |           |  |  |  |
|             |   | CPU Load         |                                                              | 28%        |                  |     |           |  |  |  |
|             |   | RAM (Capacity/A  | vailable)                                                    | 512MB/257  | MB(50.2%)        |     |           |  |  |  |
|             |   | eMMC (Capacity/  | Available)                                                   | 6.6G/6.0G( | 91.63%)          |     |           |  |  |  |

#### **Network Access**

Connecting via cellular

Take inserting SIM card into SIM1 slot as an example; please refer to the following detailed operations.

- A. Click "Network"  $\rightarrow$  "Interface"  $\rightarrow$  "Cellular"  $\rightarrow$  "Cellular Setting" to configure the cellular info.
- B. Enable SIM1.
- C. Choose network type as "Auto", and then set the right APN.
- D. Click "Save" and "Apply" for configuration to take effect.

| Status        | ^ | Port          | WAN             | LAN          | VLAN Trunk | Cellular     | Loopback     |  |
|---------------|---|---------------|-----------------|--------------|------------|--------------|--------------|--|
| LoRaWAN       | • | Cellular Se   | tting           |              |            |              | _            |  |
|               |   |               |                 | SIM1         |            | SIM2         |              |  |
| Network       | Ť | Enable        |                 |              |            | $\checkmark$ |              |  |
| Interface     |   | Network Typ   | )e              | Auto         | ~          | Auto         | $\checkmark$ |  |
| Firewall      |   | APN           |                 |              |            |              |              |  |
|               |   | Username      |                 |              |            |              |              |  |
| QoS           | _ | Password      |                 |              |            |              |              |  |
| DHCP          |   | Access Num    | iber            |              |            |              |              |  |
| DDNS          |   | PIN Code      |                 |              |            |              |              |  |
| Link Failover |   | Authenticatio | on Type         | Auto         | ~          | Auto         | $\vee$       |  |
| Link Fallover |   | Roaming       |                 |              |            |              |              |  |
| VPN           |   | SMS Center    |                 |              |            |              |              |  |
| System        | • | Connection    | Setting         |              |            |              |              |  |
|               | _ | Dual SIM St   | trategy         | $\checkmark$ |            |              |              |  |
| Industrial    | • | Primary SIM   | Card            | SIM2         | ~          | /            |              |  |
|               |   | Switch to ba  | ckup SIM card w | hen ICMP     |            |              |              |  |
| Maintenance   |   | Quetion to be | okun CIM oart : | then the     |            |              |              |  |
|               |   | Swtich to ba  | CKUP SIM Card W | men the      |            |              |              |  |
|               |   |               |                 | 12           |            |              |              |  |

E. Click "Status"  $\rightarrow$  "Cellular" to view the status of the cellular connection. If it shows "Connected", it means SIM1 has dialed up successfully.

|             | NK                 |      |               |               |     |
|-------------|--------------------|------|---------------|---------------|-----|
| Status      | Overview           | LoRa | Cellular      | Network       | VPN |
| LoRaWAN     | Modem              |      |               |               |     |
| Network     | Status             |      | Ready<br>FC25 |               |     |
| System      | Current SIM        |      | SIM1          |               |     |
|             | Signal Level       |      | 31asu (-51d   | 3m)           |     |
| Industrial  | Register Status    |      | Registered (  | Home network) |     |
|             | IMEI               |      | 8611070323    | 21490         |     |
| Maintenance | IMSI               |      | 4601102694    | 96240         |     |
| APP         | ICCID              |      | 8986031724    | 5923922835    |     |
|             | ISP                |      | CHN-CT        |               |     |
|             | Network Type       |      | LTE           |               |     |
|             | PLMN ID            |      | 46011         |               |     |
|             | LAC                |      | 5f02          |               |     |
|             | Cell ID            |      | 5fb0d34       |               |     |
|             | Network            |      |               |               |     |
|             | Status             |      | Connected     |               | ted |
|             | IP Address         |      | 172.21.143.1  | 187           |     |
|             | Netmask            |      | 255.255.255   | .248          |     |
|             | Gateway            |      | 172.21.143.1  | 188           |     |
|             | DNS                |      | 218.85.152.9  | 99            |     |
|             | Connection Duratio | n    | 0 days, 00:0  | 1:39          |     |

#### Connecting via WAN

#### A. Click "Network" $\rightarrow$ "Interface" $\rightarrow$ "Port" to configure Property as WAN, and then click save and apply.

| Status    | Por  | t WAN   | LAN    | VLAN Trunk | Cellular | Loopback |  |
|-----------|------|---------|--------|------------|----------|----------|--|
| LoRaWAN   | Port | Setting |        |            |          |          |  |
|           |      | Port    | Status | Property   | Speed    | Duplex   |  |
| Network   |      | GE 0    | up 🗸   | wan 🗸      | auto 🗸   | auto 🗸   |  |
| Interface |      | Save    |        |            |          |          |  |
| Firewall  |      |         |        |            |          |          |  |

#### B. Click "WAN" to configure corresponding items and save

| Status        | Port  | WAN              | LAN | VLAN Trunk      | Cellular     | Loopback |  |
|---------------|-------|------------------|-----|-----------------|--------------|----------|--|
| LoRaWAN 🕨     | — WAI | ۱_1              |     |                 |              |          |  |
| Network 🗸     | Ena   | ble              |     |                 |              |          |  |
| Interface     | Port  |                  |     | GE 0            |              |          |  |
| Firewall      | Con   | nection Type     |     | Static IP       | $\sim$       |          |  |
|               | IP A  | ddress           |     | 192.168.24.155  |              |          |  |
| QoS           | Netr  | nask             |     | 255.255.255.0   |              |          |  |
| DHCP          | Gate  | eway             |     | 192.168.24.1    | 192.168.24.1 |          |  |
| DDNS          | MTU   | J                |     | 1500            |              |          |  |
|               | Prim  | ary DNS Server   |     | 114.114.114.114 |              |          |  |
| Link Failover | Sec   | ondary DNS Serve | r   |                 |              |          |  |
| VPN           | Ena   | ble NAT          |     |                 |              |          |  |

C. Click "Status"  $\rightarrow$  "Network" to view the status of the WAN connection.

| Status     |      | Overview | LoRa   | Cellular | Network        | VPN         | Host List  |              |                 |
|------------|------|----------|--------|----------|----------------|-------------|------------|--------------|-----------------|
| LoRaWAN    |      | WAN      |        |          |                |             |            |              |                 |
|            |      | Port     | Status | Туре     | IP Address     | N           | etmask     | Gateway      | DNS             |
| Network    | ·    | GE 0     | up     | Static   | 192.168.24.155 | <u>255.</u> | 255.255.0  | 192.168.24.1 | 114.114.114.114 |
| System     | - 11 | LAN      |        |          |                |             |            |              |                 |
| Industrial |      |          | Nam    | e        | VLAN ID        |             | IP Address | Netmask      | МТО             |

### **Network Server Configuration**

A. Click "LoRaWAN"  $\rightarrow$  "Network Server"  $\rightarrow$  "General" to configure the general setting. Configure the mode as Ursalink Cloud

| URSALIN          | 1K                       |              | For your days |          | the defend encount |  | admin                                                                                                    | -                 |
|------------------|--------------------------|--------------|---------------|----------|--------------------|--|----------------------------------------------------------------------------------------------------|-------------------|
|                  | Canada                   | Applications | Por your down | Device   | Packete            |  | Help                                                                                                    | _                 |
| Status           | General                  | Applications | Promos        | Device   | Packets            |  | General Setting                                                                                                    | 1                 |
| LoRaWAN          | General Se               | tting        |               |          |                    |  | Enable<br>Click to enable Network S-<br>mode.                                                                                                    | lerver            |
| Packet Forwarder | Enable                   | ×            |               | -        |                    |  | Mode                                                                                                    |                   |
|                  | Mode                     | Orsalink Ci  | oud •         | <u>י</u> |                    |  | Show the working mode of<br>LoRaWAN.                                                                                                    | 4                 |
|                  | NetID                    | 010203       |               |          |                    |  | NetiD                                                                                                    |                   |
| Network          | Join Delay     RX1 Delay | 5            |               | sec      |                    |  | Enter the network identifie<br>default is 01023.<br>Range: 6-digit hexadecim                                                                                              | r.The             |
| System           | Lease Time               | 744-0-0      |               | hh-mm-ss |                    |  | string                                                                                                    | -                 |
| Industrial       | Log Level                | info         | •             | •        |                    |  | Enter the interval time bet<br>the end-device sends a                                                                                                    | ween              |
| Maintenance      | Channel P                | lan Setting  |               |          |                    |  | Join_request_message to<br>network server and the en<br>device prepares to open R                                                                                         | id-<br>RX1        |
|                  | Channel Pla              | an CN470     | ,             | •        |                    |  | to receive the<br>Join_accept_message ser                                                                                                    | nt                |
|                  | Channel Ma               | isk          |               | ]        |                    |  | from network server. The<br>default is 5 sec.                                                                                                    |                   |
|                  |                          | _            |               |          |                    |  | RX1 Delay                                                                                                    |                   |
|                  | Save & A                 | poly         |               |          |                    |  | Enter the interval time beth<br>the end-device sends uplit<br>packets and the end-devic<br>prepares to open RX1 to<br>receive the downlink<br>packet.The default is 1 set | ween<br>.nk<br>De |
|                  |                          |              |               |          |                    |  | Lease Time                                                                                                    |                   |
|                  |                          |              |               |          |                    |  | Enter the amount of time u<br>a successful join expires."<br>format is hours-minutes-                                                                                     | Intil<br>The      |

### **Ursalink Cloud Configuration**

#### Register an Ursalink Cloud account.

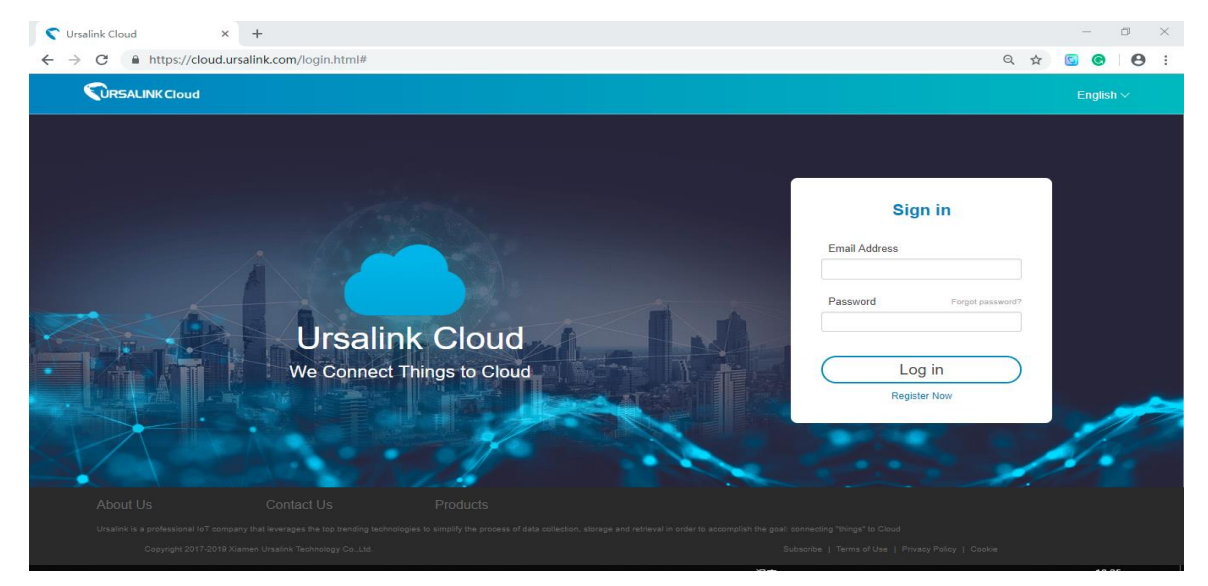

Ursalink Cloud Address: https://cloud.ursalink.com/login/register.html

Log in Ursalink Cloud and go to "Gateway/Add" to fill in the gateway SN and click "add".

|               | Cloud      |        |                 |                                 |                 |           | demo@ursalink.com | 20 in <b>(+</b> |
|---------------|------------|--------|-----------------|---------------------------------|-----------------|-----------|-------------------|-----------------|
| Device        | Add Delete |        |                 |                                 |                 |           |                   | с ш.            |
| My Devices    |            |        |                 |                                 |                 |           |                   |                 |
| Gateway       | Status 🛊   | Name 🕴 | Model 0         | Partnumber 🖕                    | Serial Number 🖕 | version 🕴 | Update Time 💧     | Operation       |
| Device Groups |            |        |                 | No matching record              | Is found        |           |                   |                 |
| Event Center  |            |        |                 |                                 |                 |           |                   |                 |
| Account +     |            |        |                 |                                 |                 |           |                   |                 |
|               |            |        |                 |                                 |                 |           |                   |                 |
|               |            |        |                 | Add Device                      | ×               |           |                   |                 |
|               |            |        | SN              |                                 |                 |           |                   |                 |
|               |            |        | (i) Please enab | ole Ursalink Cloud mode on gate | way first.      |           |                   |                 |
|               |            |        |                 | Add Cancel                      |                 |           |                   |                 |
|               |            |        |                 |                                 |                 |           |                   |                 |

| Device                  | • | Add | Delete   |            |                     |                |               |                                     | Search           | 0 Ⅲ-      |
|-------------------------|---|-----|----------|------------|---------------------|----------------|---------------|-------------------------------------|------------------|-----------|
| My Devices              |   |     |          |            |                     |                |               |                                     |                  |           |
| Gateway                 |   | •   | Status 🔶 | Name       | Model 👌             | Partnumber     | Serial Number | version 🕚                           | Update Time 👌    | Operation |
| Device Groups           |   |     |          | My Gateway | UG87-L00E-W-G-EU868 | L00E-W-G-EU868 | 621692473086  | Firmware:80.0.0.24<br>Hardware:V2.0 | 2019-08-05 19:37 | 0         |
| Event Center<br>Account | • |     |          | My Gateway | UG85-L00E-G-US915   | L00E-G-US915   | 621791878976  | Firmware:80.0.0.24<br>Hardware:V1.0 | 2019-08-05 19:37 | ۵         |
|                         |   |     |          | My Gateway | UG85-L00E-G-EU868   | L00E-G-EU868   | 621791898699  | Firmware:80.0.0.20<br>Hardware:V1.0 | 2019-07-24 10:23 | ۵         |

Go to "My Devices" and click "add". Fill in the SN of the UC11-N1 and select corresponding gateway.

| Device *      | Add      | Delete   |                                                 |                                                                                                    | Search           | C #.      |
|---------------|----------|----------|-------------------------------------------------|----------------------------------------------------------------------------------------------------|------------------|-----------|
| My Devices    |          | Status A | Name A                                          |                                                                                                    |                  | Opuration |
| Gateway       | <u> </u> | Juius    | iname v                                         |                                                                                                    | opuare nine      | operation |
| Device Groups |          |          | My Device                                       |                                                                                                    |                  |           |
| Event Center  |          |          | Model: UC3422                                   | Al_2mA                                                                                                    |                  |           |
| Account >     |          |          |                                                 | Add Device X                                                                                                    |                  |           |
|               |          |          | My Device<br>SN: 611590796270<br>Model: UC3422  | SN 641152445061                                                                                                    | 2019-06-17 16:15 |           |
|               |          |          | My Device<br>SN: 61250002000<br>Model: UC3462   | Associated Gateway         My Gateway (621682473006)         •           Device EUI         24e19641192445081         •           Application Key         5572404cd96e6b4c96526132303136         • | 2019-08-06 20 28 |           |
|               |          |          | My Device<br>SN: 641192416310<br>Model: UC11-N1 | Add Cancel                                                                                                    | 2019-08-05 19:35 |           |

Click

to configure the UC11-N1 from Ursalink Cloud and add channels to obtain data.

**Note:** Channel ID and its name should be as same as the one set in UC11-N1.You can configure as the following picture, fill the 'formula' and 'unit'.

AVO

Formula: Soil Moisture: x/10

Soil Temp: x/100-20

|            |              |                |      |                      |           |       | 5    |           |
|------------|--------------|----------------|------|----------------------|-----------|-------|------|-----------|
| Channel ID | Channel Name | Туре           | Sign | Raw Data 🕕           | Formula 🕕 | Value | Unit | Operation |
| 1 🔻        | Ν            | REG_HOLD_INT16 |      | HEX:0500<br>DEC:5    |           | 5     | mg/k | 甸         |
| 2 🔻        | P            | REG_HOLD_INT16 |      | HEX:0200<br>DEC:2    |           | 2     | mg/k | Ŵ         |
| 3 🔻        | К            | REG_HOLD_INT16 |      | HEX:0c00<br>DEC:12   |           | 12    | mg/k | 圃         |
| 4 🔻        | Light        | REG_HOLD_INT16 |      | HEX:a707<br>DEC:1959 |           | 1959  | µ•mo | Ŵ         |
| 5 🔻        | Soil Moistu  | REG_HOLD_INT16 |      | HEX:3300<br>DEC:51   | x/10 🔻    | 5.1   | %RH  | 创         |
| 6 🔻        | Soil Temp    | REG_HOLD_INT16 |      | HEX:fe0f<br>DEC:4094 | x/100-20  | 20.94 | °C   | ŵ (+)     |

Check "Data" that connects with UC11-N1.

| • •                                                                                                    | My Device<br>SN: 641192445091<br>Model: UC11-N1                   | 0PIO_1: 0<br>0PIO_2: 0   |                                        | 2019-07-30 09:08 | ⊌<br>⊡ |
|----------------------------------------------------------------------------------------------------|-------------------------------------------------------------------|--------------------------|----------------------------------------|------------------|--------|
| 838: 4560x<br>Bategy: 50%<br>Group Name:<br>Associate DR: 24x15011046001<br>Device DR: 24x15011046001<br>Pinnare: v13<br>Herbane: v13 | 400-<br>200-<br>100-<br>100-<br>100-<br>100-<br>100-<br>100-<br>1 | ->-A() ->-A()            | 0 0001 -0 0002 -0 0001 -0 0000<br>0000 |                  |        |
| • •                                                                                                    | My Device<br>SN: 641192806420<br>Model: UC11-N1                   | 0P0_1: 0<br>0P0_2: 0     |                                        | 2018-08-05 19 37 | ⊚ >    |
| • •                                                                                                    | My Device<br>SN: 641192872241<br>Model: UC11-N1                   | 6910_1: ()<br>0910_2: () |                                        | 2019-08-05 19:37 | ⊗ >    |

# Appendix

### **Environmental Requirements**

#### **Gateway UG85**

- Power Input: 9-48 VDC
- Power Consumption: Typical 3.3W (Max 6.4 W)
- Operating Temperature: -40°C to 70°C (-40°F -158°F)
- Relative Humidity: 0% to 95% (non-condensing) at 25°C/77°F

#### UC11-T1

- Power Input: 8000 mAh replaceable Li-SOCL2 battery
- Operating Temperature: -40°C to +70°C
- Relative Humidity: 0% to 100% (non-condensing)

#### UC11-N1

- Power Input:
  - 1. 5-24 VDC with 4900 mhA battery backup
  - 2. Solar-powered with 4900 mAh Battery
- Operating Temperature: -20°C to +70°C

#### **Light Sensor**

- Power Input: 7 to 24 VDC
- Operating Temperature: -40°C to +65°C

#### **Soil NPK Sensor**

- Power Input: 12 to 24 VDC
- Power Consumption: Max 0.2W
- Operating Temperature: 5°C to +45°C

#### Soil Temp & Moisture Sensor

- Power Input: 12 to 24 VDC
- Power Consumption: Max 0.6W
- Operating Temperature: -20°C to 80°C

### **Related Information**

UG85 LoRaWAN Gateway:

https://www.ursalink.com/en/ug85-lorawan-gateway/

UC11-N1 LoRaWAN Sensor Node:

https://www.ursalink.com/en/n1-lorawan-sensor-node/

UC11-T1 Temperature and Humidity Sensor:

https://www.ursalink.com/en/t1-temperature-humidity-lorawan-sensor/

Related Document Download:

https://www.ursalink.com/en/documents-download/

UC11-N1 Payload Structure Download:

https://www.ursalink.com/en/download/n1\_payload\_structure.pdf

UC11-T1Payload Structure Download:

https://www.ursalink.com/en/download/t1\_payload\_structure.pdf

Sensor Payload Structure Download:

http://image.ursalink.com/Ursalink/Sensors%20Payload/Other%20Sensors%20Payload%20(Light).pdf